08:42 Freitag 25. Aug. 🗲 100 % 🗲 <sup>Cupertino</sup> 11 12 10 Meist wo H: 31 Ordner nicht mehr verfügbar 00 Uhr 02 Uhr 03 Uhr 04 Uhr 01 Uhr 05 Uh • 16° • 16° ▲ 17° 189 18° 17° FREITAG AUGUST 27° Fr 25 Keine Ereignisse 28° Sc heute Mo 289 0 Frinne Kamera ⊈tv 1 Einstellungen **2**5 👗 🏹 🔘 📲 5  $\sim$ 

## Hier wird das E-Mail-Konto test@graz1.at auf iPad (iPadOS-Version 16.6) installiert. (oder iPhone)

## Mail → Accounts → Account hinzufügen → Andere

| 20:30 Donnerstag 24. Aug. | 중 91 % [                            |
|---------------------------|-------------------------------------|
| Einstellungen             | Accounts         Account hinzufügen |
| Touch ID & Code           |                                     |
| Batterie                  | iCloud                              |
| Datenschutz & Sicherheit  | Microsoft Exchange                  |
|                           |                                     |
| App Store                 | Google                              |
| Wallet & Apple Pay        |                                     |
|                           | yanoo?                              |
| Passwörter                | Aol.                                |
| 🖂 Mail                    |                                     |
| (C) Kontakte              | outlook.com                         |
| Kalender                  | Andere                              |
| Notizen                   |                                     |
| Erinnerungen              |                                     |
| 🚧 Freeform                |                                     |
| Sprachmemos               |                                     |
| Nachrichten               |                                     |
| FaceTime                  |                                     |

© 2023 S. Mawid – mawid@eu1.at

| 20:30 Donnerstag 24. Aug. |                          |                    | 🗢 91 % 🛃 |
|---------------------------|--------------------------|--------------------|----------|
| Einstellungen             | Account hinzufügen       | Account hinzufügen |          |
| Touch ID & Code           | MAIL                     |                    |          |
| Batterie                  | Mail-Account hinzufügen  | 3                  | >        |
| Datenschutz & Sicherheit  | KONTAKTE                 |                    |          |
|                           | LDAP-Account hinzufügen  | ı                  | >        |
| App Store                 | CardDAV-Account hinzufü  | igen               | >        |
| Wallet & Apple Pay        |                          |                    |          |
|                           | KALENDER                 |                    |          |
| Passwörter                | CalDAV-Account hinzufüge | en                 | >        |
| 🖂 Mail                    | Kalenderabo hinzufügen   |                    | >        |
| Sontakte                  |                          |                    |          |
| Kalender                  |                          |                    |          |
| Notizen                   |                          |                    |          |
| Erinnerungen              |                          |                    |          |
| 🚧 Freeform                |                          |                    |          |
| Sprachmemos               |                          |                    |          |
| Nachrichten               |                          |                    |          |
| FaceTime                  |                          |                    |          |

08:47 Freitag 25. Aug.

| 08:47 Fr | eitag 25. Aug.       |            |                              |                    |   | 🗢 100 % 🛃 |
|----------|----------------------|------------|------------------------------|--------------------|---|-----------|
|          | Einstellungen        |            | < Account hinzufügen         | Account hinzufügen |   |           |
| **       | Hintergrundbild      | Abbrechen  | Neuer Account                | Weiter             |   |           |
|          | Siri & Suchen        |            |                              |                    | 5 |           |
|          | Apple Pencil         | Name       | Test Account                 |                    |   |           |
|          | Touch ID & Code      | E-Mail     | test@graz1.at                |                    |   |           |
|          | Batterie             | Passwort   | *****                        | 4                  |   | >         |
|          | Datenschutz & Sicher | Beschreibu | ng Test Account auf Graz1.at |                    |   | >         |
|          |                      |            |                              |                    |   |           |
| Å        | App Store            |            |                              |                    |   | >         |
|          | Wallet & Apple Pay   |            |                              |                    |   | >         |
|          |                      |            |                              |                    |   |           |
| P        | Passwörter           |            |                              |                    |   |           |
|          | Mail                 |            |                              |                    |   |           |
| 0        | Kontakte             |            |                              |                    |   |           |
|          | Kalender             |            |                              |                    |   |           |
|          | Notizen              |            |                              |                    |   |           |
| :        | Erinnerungen         |            |                              |                    |   |           |
| <i>~</i> | Freeform             | E At       | em atmen                     | Attacken           |   |           |
| <b>A</b> | Sprachmemos          |            |                              | Ý                  |   |           |

## E-Mail-Konto (z.B. graz1.at) auf iPad oder iPhone installieren

| 09:18 Frei | itag 25. Aug.         |              |                          |             |         | 🗢 100 % 🚮 |
|------------|-----------------------|--------------|--------------------------|-------------|---------|-----------|
|            | Einstellungen         |              | < Account hinzufügen     | Account hin | zufügen |           |
| **         | Hintergrundbild       | Abbrechen    | Neuer Acco               | ount        | Weiter  |           |
|            | Siri & Suchen         |              |                          |             |         | 7         |
|            | Apple Pencil          |              | ІМАР                     | POP         |         |           |
|            | Touch ID & Code       |              |                          |             |         |           |
|            | Batterie              | Name         | Test Account             |             |         | >         |
|            | Datenschutz & Sicherh | E-Mail       | test@graz1.at            |             |         | >         |
|            |                       | Beschreibu   | ng Test Account Auf Graz | :1.at       |         |           |
| Å          | App Store             | SERVER FÜR F | INTREFERIDE E-MAILS      |             |         | >         |
|            | Wallet & Apple Pay    | Hostname     | graz1.at                 |             |         | >         |
|            |                       | Denutration  |                          |             |         |           |
| P          | Passwörter            | Benutzerna   | me test                  |             | 6       |           |
|            | Mail                  | Passwort     |                          |             |         |           |
|            | Kontakte              | SERVER FÜR A | USGEHENDE E-MAILS        |             | _       |           |
|            | Kalender              | Hostname     | graz1.at                 |             | _       |           |
|            | Notizen               | Benutzerna   | me test                  |             |         |           |
|            | Erinnerungen          |              |                          |             |         |           |
| <b>~</b>   | Freeform              |              | 9 Passwö                 | rtor        |         |           |
|            | Sprachmemos           |              | F d35WU                  |             |         |           |
| 09:19 Frei | tag 25. Aug.          |              |                          |             |         | 🗢 100 % 🗲 |
|            | Einstellungen         |              | Account hinzufügen       | Account hin | zufügen |           |
| *          | Hintergrundbild       | _            |                          |             |         |           |
|            | Siri & Suchen         |              | Überprüf                 | en          |         |           |
|            | Apple Pencil          |              |                          |             |         | >         |
|            | Touch ID & Code       |              | IMAP                     | POP         |         |           |

|         | Cushan            |                   | Überg                                                    | orüfen                            |     |  |
|---------|-------------------|-------------------|----------------------------------------------------------|-----------------------------------|-----|--|
| SIN &   | Suchen            |                   |                                                          |                                   |     |  |
| Apple   | e Pencil          |                   |                                                          |                                   |     |  |
| Touch   | h ID & Code       | IMA               | P                                                        |                                   | POP |  |
| Batte   | rie               |                   |                                                          |                                   |     |  |
| Dotor   | acobutz & Sichart | Name Test         | Account                                                  |                                   |     |  |
| Dater   | ischutz & Sichen  | E-Mail test       | @graz1.at                                                |                                   |     |  |
| 🙏 App S | Store             | Beschreibung 1    | Verbindu<br>SSL unr                                      | ung über<br>möglich               |     |  |
| Walle   | t & Apple Pay     | SERVER FÜR EINTR  | Möchtest du versu<br>ohne SSL ei                         | ichen, den Accoun<br>inzurichten? | t   |  |
|         |                   | Hostname gra      | Ja                                                       | Nein                              |     |  |
| Passv   | wörter            | Benutzername te   | est                                                      |                                   |     |  |
| 🖂 Mail  |                   | Passwort          | $\left( \begin{array}{c} \mathbf{Q} \end{array} \right)$ |                                   |     |  |
| Konta   | akte              |                   | °                                                        |                                   |     |  |
| 📕 Kalen | nder              | SERVER FUR AUSGEF | IEND                                                     |                                   |     |  |
| Notize  | en                | Hostname graz     | :1.at                                                    |                                   |     |  |
| Erinne  | erungen           | Benutzername te   | est                                                      |                                   |     |  |
|         | orm               |                   |                                                          |                                   |     |  |

| 09:19 Freitag 25 | . Aug.                                  |               |                |                                                                       |         |            | 🗢 100 % 🗲 |
|------------------|-----------------------------------------|---------------|----------------|-----------------------------------------------------------------------|---------|------------|-----------|
|                  | Einstellungen                           |               | <b>&lt;</b> Ad | ccount hinzufügen                                                     | Account | hinzufügen |           |
| Hint             | tergrundbild                            | _             |                | _                                                                     | -       |            |           |
| Siri             | & Suchen                                | Abbrechen     |                | Neuer Account                                                         |         | Weiter     |           |
|                  | le Pencil                               |               |                |                                                                       |         |            | >         |
| Tou              | ch ID & Code                            |               | IMAP           |                                                                       | POP     | ( 10       |           |
| Batt             | terie                                   |               |                |                                                                       |         |            | >         |
| Dat              | enschutz & Sicherł                      | Name          | Test           | Account                                                               |         |            | >         |
|                  |                                         | E-Mail        | tes            | Der SMTP-Server "graz1.at                                             |         |            |           |
| 🙏 Арр            | App Store Wallet & Apple Pay SERVER FÜR | Beschreibur   | ng 1           | unterstützt die MD5<br>Challenge-Response-<br>Authentifizierung nicht |         |            | ,         |
| 💽 Wal            |                                         | SERVER FÜR EI | INTR           | Überprüfe deine<br>Accounteinstellungen und                           |         |            | >         |
|                  |                                         | Hostname      | gra            | versuche es erneut.                                                   |         |            |           |
| Pas              | swörter                                 | Benutzernar   | me             | ок                                                                    |         |            |           |
| 🖂 Mai            | I                                       | Passwort      |                |                                                                       |         |            |           |
| (I) Kon          | takte                                   |               |                |                                                                       |         |            |           |
| Kale             | ender                                   | SERVER FÜR A  | USGEHI         | ENDE E-M                                                              |         |            |           |
| Not              | izen                                    | Hostname      | graz           | l.at                                                                  |         |            |           |
| Erin             | nerungen                                | Benutzernar   | me te:         | st                                                                    |         |            |           |
| 🐼 Free           | eform                                   |               |                |                                                                       |         |            |           |
| Spr              | achmemos                                |               |                |                                                                       |         |            |           |

| 09:20 Freitag 25. Aug. |                                                                                | <b>奈</b> 100 % <b>∰</b> |
|------------------------|--------------------------------------------------------------------------------|-------------------------|
| Einstellungen          | Account hinzufügen Account hinzufügen                                          |                         |
| Hintergrundbild        |                                                                                |                         |
| Siri & Suchen          | Abbrechen Neuer Account Weiter                                                 |                         |
| Apple Pencil           |                                                                                | >                       |
| Touch ID & Code        | ІМАР РОР                                                                       |                         |
| Batterie               |                                                                                | >                       |
| Datenschutz & Sicherł  | Name Test Account                                                              | >                       |
|                        | E-Mail test@graz1.at                                                           |                         |
| App Store              | Beschreibung 1 Mit diesem Account ist das<br>Senden bzw. Empfangen von         | >                       |
| Wallet & Apple Pay     | E-Mails evtl. nicht möglich.<br>Server für eintr Möchtest du wirklich sichern? | >                       |
| _                      | Hostname grandeiten Sichern                                                    |                         |
| Passwörter             | Benutzername test                                                              |                         |
| Mail                   | Passwort                                                                       |                         |
| (I) Kontakte           |                                                                                |                         |
| Kalender               | SERVER FUR AUSGEHENDE E-MAILS                                                  |                         |
| Notizen                |                                                                                |                         |
| Erinnerungen           | Benutzername test                                                              |                         |
| 🤯 Freeform             |                                                                                |                         |
| Sprachmamos            |                                                                                |                         |

| 09:20 Fre | itag 25. Aug.                                                                                                    |           |                                                                                                    |                    | 중 100 %                                                                                                    |
|-----------|----------------------------------------------------------------------------------------------------|-----------|----------------------------------------------------------------------------------------------------|--------------------|----------------------------------------------------------------------------------------------------|
|           | Einstellungen                                                                                                    |           | Account hinzufügen                                                                                                    | Account hinzufügen |                                                                                                    |
| *         | Hintergrundbild                                                                                                    |           | -                                                                                                    |                    |                                                                                                    |
|           | Siri & Suchen                                                                                                    | Abbrechen | ΙΜΑΡ                                                                                                    | Sichern            | $\leq$ 12                                                                                                    |
|           | Apple Pencil                                                                                                    | -         |                                                                                                    |                    |                                                                                                    |
|           | Touch ID & Code                                                                                                    | 🖂 Mail    |                                                                                                    |                    |                                                                                                    |
|           | Batterie                                                                                                    | - Notiz   | en                                                                                                    |                    | >                                                                                                    |
|           | Datenschutz & Sicherł                                                                                                    |           |                                                                                                    |                    | >                                                                                                    |
|           |                                                                                                    |           |                                                                                                    |                    |                                                                                                    |
| Å         | App Store                                                                                                    |           |                                                                                                    |                    | ,                                                                                                    |
|           | Wallet & Apple Pay                                                                                                    |           |                                                                                                    |                    | · · · · · · · · · · · · · · · · · · ·                                                                                                    |
|           |                                                                                                    |           |                                                                                                    |                    | · · · · ·                                                                                                    |
| P         | Passwörter                                                                                                    |           |                                                                                                    |                    |                                                                                                    |
|           | Mail                                                                                                    |           |                                                                                                    |                    |                                                                                                    |
| 0         | Kontakte                                                                                                    |           |                                                                                                    |                    |                                                                                                    |
|           | Kalender                                                                                                    |           |                                                                                                    |                    |                                                                                                    |
|           | Notizen                                                                                                    |           |                                                                                                    |                    |                                                                                                    |
|           | Erinnerungen                                                                                                    |           |                                                                                                    |                    |                                                                                                    |
| ~         | Freeform                                                                                                    |           |                                                                                                    |                    |                                                                                                    |
|           |                                                                                                    |           |                                                                                                    |                    |                                                                                                    |
|           | Sprachmamos                                                                                                    |           |                                                                                                    |                    |                                                                                                    |
| 09:20 Fre | Sprachmemos<br>itag 25. Aug.                                                                                                    |           |                                                                                                    |                    | 중 100 %                                                                                                    |
| 09:20 Fre | Sprachmemos<br>itag 25. Aug.<br>Einstellungen                                                                                                    |           | < Mail                                                                                                    | Accounts           | 🗢 100 % 🚮                                                                                                    |
| 09:20 Fre | Sprachmemos<br>itag 25. Aug.<br>Einstellungen<br>Hintergrundbild                                                                                                    |           |                                                                                                    | Accounts           | 중 100 % <b>(≰)</b>                                                                                                    |
| 09:20 Fre | Sprachmannes<br>itag 25. Aug.<br>Einstellungen<br>Hintergrundbild<br>Siri & Suchen                                                                                                    |           | < Mail<br>ACCOUNTS<br>iCloud                                                                                                    | Accounts           | ♠ 100 %                                                                                                    |
| 09:20 Fre | Sprachmanne<br>itag 25. Aug.<br>Einstellungen<br>Hintergrundbild<br>Siri & Suchen<br>Apple Pencil                                                                                                    |           | Mail     ACCOUNTS     iCloud     iCloud Drive, iCloud-Mail, Kontakte,     Test Account Auf Graz1 at                                                                                                    | Accounts           | 중 100 % 🐼<br>tizen, Fotos und 2 weitere                                                                                                    |
| 09:20 Fre | Sprachmemos<br>itag 25. Aug.<br>Einstellungen<br>Hintergrundbild<br>Siri & Suchen<br>Apple Pencil<br>Touch ID & Code                                                                                                    |           | Mail ACCOUNTS iCloud iCloud Drive, iCloud-Mail, Kontakte, Test Account Auf Graz1.at Mail                                                                                                    | Accounts           | ★ 100 % ★ tizen, Fotos und 2 weitere >                                                                                                    |
| 09:20 Fre | Sprechmemos<br>itag 25. Aug.<br>Einstellungen<br>Hintergrundbild<br>Siri & Suchen<br>Apple Pencil<br>Touch ID & Code<br>Batterie                                                                                                    |           | Mail ACCOUNTS iCloud iCloud Drive, iCloud-Mail, Kontakte, Test Account Auf Graz1.at Mail Account hinzufügen                                                                                             | Accounts           | ♥ 100 % ♥ tizen, Fotos und 2 weitere > >                                                                                                    |
| 09:20 Fre | Sprechmemos<br>itag 25. Aug.<br>Einstellungen<br>Hintergrundbild<br>Siri & Suchen<br>Apple Pencil<br>Touch ID & Code<br>Batterie<br>Datenschutz & Sicherhe                                                                                                    | eit       | Mail ACCOUNTS iCloud iCloud Drive, iCloud-Mail, Kontakte, Test Account Auf Graz1.at Mail Account hinzufügen                                                                                             | Accounts           | ♠ 100 %  tizen, Fotos und 2 weitere >                                                                                                    |
| 09:20 Fre | Sprachmemos<br>itag 25. Aug.<br>Einstellungen<br>Hintergrundbild<br>Siri & Suchen<br>Apple Pencil<br>Touch ID & Code<br>Batterie<br>Datenschutz & Sicherhe                                                                                                    | eit       | <ul> <li>Mail</li> <li>ACCOUNTS</li> <li>iCloud<br/>iCloud Drive, iCloud-Mail, Kontakte,</li> <li>Test Account Auf Graz1.at<br/>Mail</li> <li>Account hinzufügen</li> <li>Datenabgleich</li> </ul>      | Accounts           | <b>☆</b> 100 %          tizen, Fotos und 2 weitere         >         >         >         Push >                                                                                                    |
| 09:20 Fre | Sprachmemos<br>itag 25. Aug.<br>Einstellungen<br>Hintergrundbild<br>Siri & Suchen<br>Apple Pencil<br>Touch ID & Code<br>Batterie<br>Datenschutz & Sicherher<br>App Store                                                                                                    | eit       | <ul> <li>Mail</li> <li>ACCOUNTS</li> <li>iCloud</li> <li>iCloud Drive, iCloud-Mail, Kontakte,</li> <li>Test Account Auf Graz1.at<br/>Mail</li> <li>Account hinzufügen</li> <li>Datenabgleich</li> </ul> | Accounts           | tizen, Fotos und 2 weitere     >     >     Push     >                                                                                                    |
| 09:20 Fre | Sprachmemos<br>itag 25. Aug.<br>Einstellungen<br>Hintergrundbild<br>Siri & Suchen<br>Apple Pencil<br>Touch ID & Code<br>Batterie<br>Datenschutz & Sicherhe<br>App Store<br>Wallet & Apple Pay                                                                                                    | eit       | Mail ACCOUNTS iCloud iCloud Drive, iCloud-Mail, Kontakte, Test Account Auf Graz1.at Mail Account hinzufügen Datenabgleich                                                                               | Accounts           | tizen, Fotos und 2 weitere                                                                                                    |
| 09:20 Fre | Sprachmamos<br>itag 25. Aug.<br>Einstellungen<br>Hintergrundbild<br>Siri & Suchen<br>Apple Pencil<br>Touch ID & Code<br>Batterie<br>Datenschutz & Sicherhor<br>App Store<br>Wallet & Apple Pay                                                                                                    | eit       | Mail ACCOUNTS iCloud iCloud Drive, iCloud-Mail, Kontakte, Test Account Auf Graz1.at Mail Account hinzufügen Datenabgleich                                                                               | Accounts           | Too %   tizen, Fotos und 2 weitere   >   >   >   Push                                                                                                    |
| 09:20 Fre | Sprachmemos<br>itag 25. Aug.<br>Einstellungen<br>Hintergrundbild<br>Siri & Suchen<br>Apple Pencil<br>Touch ID & Code<br>Batterie<br>Datenschutz & Sicherhor<br>Vallet & Apple Pay<br>Passwörter                                                                                                    | eit       | <ul> <li>Mail</li> <li>ACCOUNTS</li> <li>iCloud<br/>iCloud Drive, iCloud-Mail, Kontakte,</li> <li>Test Account Auf Graz1.at<br/>Mail</li> <li>Account hinzufügen</li> <li>Datenabgleich</li> </ul>      | Accounts           | Too %   tizen, Fotos und 2 weitere   >   >   >   Push                                                                                                    |
| 09:20 Fre | Sprechmemos<br>itag 25. Aug.<br>Einstellungen<br>Hintergrundbild<br>Siri & Suchen<br>Apple Pencil<br>Touch ID & Code<br>Batterie<br>Datenschutz & Sicherher<br>Vallet & Apple Pay<br>Passwörter<br>Mail                                                                                                    | eit       | Mail ACCOUNTS iCloud iCloud Drive, iCloud-Mail, Kontakte, Test Account Auf Graz1.at Mail Account hinzufügen Datenabgleich                                                                               | Accounts           | ♥ 100 % ♥ tizen, Fotos und 2 weitere > > Push >                                                                                                    |
| 09:20 Fre | Sprachmemos<br>itag 25. Aug.<br>Einstellungen<br>Hintergrundbild<br>Siri & Suchen<br>Apple Pencil<br>Touch ID & Code<br>Batterie<br>Datenschutz & Sicherhe<br>Vallet & Apple Pay<br>Vallet & Apple Pay<br>Hasswörter<br>Mail<br>Kontakte                                                                              | eit       | Mail ACCOUNTS iCloud iCloud Drive, iCloud-Mail, Kontakte, Test Account Auf Graz1.at Mail Account hinzufügen Datenabgleich                                                                               | Accounts           | The second second s |
| 09:20 Fre | Sprachmemos<br>itag 25. Aug.<br>Einstellungen<br>Hintergrundbild<br>Siri & Suchen<br>Apple Pencil<br>Touch ID & Code<br>Batterie<br>Datenschutz & Sicherho<br>Vallet & Apple Pay<br>Passwörter<br>Mail<br>Kontakte<br>Kalender                                                                                        | eit       | <ul> <li>Mail</li> <li>ACCOUNTS</li> <li>iCloud<br/>iCloud Drive, iCloud-Mail, Kontakte,</li> <li>Test Account Auf Graz1.at<br/>Mail</li> <li>Account hinzufügen</li> <li>Datenabgleich</li> </ul>      | Accounts           | The second second s |
| 09:20 Fre | Sprachmemos<br>itag 25. Aug.<br>Einstellungen<br>Mintergrundbild<br>Siri & Suchen<br>Apple Pencil<br>Touch ID & Code<br>Batterie<br>Datenschutz & Sicherho<br>Datenschutz & Sicherho<br>Wallet & Apple Pay<br>Vallet & Apple Pay<br>Mallet & Apple Pay<br>Kontakte<br>Kalender<br>Notizen                             | eit       | Mail          ACCOUNTS         iCloud         iCloud Drive, iCloud-Mail, Kontakte,         Test Account Auf Graz1.at         Mail         Account hinzufügen         Datenabgleich                      | Accounts           | ♥ 100 % ♥ tizen, Fotos und 2 weitere > > Push >                                                                                                    |
| 09:20 Fre | Sprachmemos<br>itag 25. Aug.<br>Einstellungen<br>Hintergrundbild<br>Siri & Suchen<br>Apple Pencil<br>Touch ID & Code<br>Batterie<br>Datenschutz & Sicherh<br>Datenschutz & Sicherh<br>Wallet & Apple Pay<br>Vallet & Apple Pay<br>Passwörter<br>Natil<br>Kontakte<br>Kalender<br>Notizen                              | eit       | <ul> <li>Mail</li> <li>ACCOUNTS</li> <li>iCloud</li> <li>iCloud Drive, ICloud-Mail, Kontakte,</li> <li>Test Account Auf Graz1.at<br/>Mail</li> <li>Account hinzufügen</li> <li>Datenabgleich</li> </ul> | Accounts           | Too %   tizen, Fotos und 2 weitere   >   >   >   Push                                                                                                    |
| 09:20 Fre | Sprachmemoc<br>itag 25. Aug.<br>Einstellungen<br>Hintergrundbild<br>Siri & Suchen<br>Apple Pencil<br>Touch ID & Code<br>Batterie<br>Datenschutz & Sicherho<br>Datenschutz & Sicherho<br>Wallet & Apple Pay<br>Vallet & Apple Pay<br>Passwörter<br>Nati<br>Kalender<br>Kalender<br>Notizen<br>Erinnerungen<br>Freeform | eit       | <ul> <li>Mail</li> <li>ACCOUNTS</li> <li>iCloud</li> <li>iCloud Drive, iCloud-Mail, Kontakte,</li> <li>Test Account Auf Graz1.at<br/>Mail</li> <li>Account hinzufügen</li> <li>Datenabgleich</li> </ul> | Accounts           | tizen, Fotos und 2 weitere   >   >   >   Push                                                                                                    |

| 09:48 Fre | itag 25. Aug.            |         |         |                         | 🗢 100 % 💋       |
|-----------|--------------------------|---------|---------|-------------------------|-----------------|
|           | Einstellungen            | Account | s Te    | st Account Auf Graz1.at |                 |
| **        | Hintergrundbild          |         |         |                         |                 |
|           | Siri & Suchen            | IMAP    |         |                         |                 |
|           | Apple Pencil             | Account | t       | 14                      | test@graz1.at > |
|           | Touch ID & Code          | M       | ail     |                         |                 |
|           | Batterie                 |         | otizen  |                         |                 |
|           | Datenschutz & Sicherheit |         |         |                         |                 |
|           |                          |         |         | Account löschen         |                 |
| A         | App Store                |         |         |                         |                 |
|           | Wallet & Apple Pay       |         |         |                         |                 |
|           |                          |         |         |                         |                 |
| ę         | Passwörter               |         |         |                         |                 |
|           | Mail                     |         |         |                         |                 |
|           | Kontakte                 |         |         |                         |                 |
| -         | Kalender                 |         |         |                         |                 |
|           | Notizen                  |         |         |                         |                 |
|           | Erinnerungen             |         |         |                         |                 |
| <u>~</u>  | Freeform                 |         |         |                         |                 |
|           | Sprachmemos              |         |         |                         |                 |
| 09:49 Fre | itag 25. Aug.            |         |         |                         | 🗢 100 % 🚺       |
|           | Einstellungen            | Account | s Te    | st Account Auf Graz1.at |                 |
| 888 I     | Hintergrundbild Abb      | rechen  | Account | Fertig                  |                 |

| * | Hintergrundbild       | Abbrechen Account Fertig               |                 |
|---|-----------------------|----------------------------------------|-----------------|
|   | Siri & Suchen         |                                        |                 |
|   | Apple Pencil          | IMAP-ACCOUNTINFO                       | test@graz1.at > |
|   | Touch ID & Code       | Name Test Account                      |                 |
|   | Batterie              | E-Mail test@graz1.at >                 |                 |
|   | Datanschutz & Sichark | Beschreibung Test Account Auf Graz1.at |                 |
|   | Datenschutz & Sichen  |                                        |                 |
|   | Ann Chara             | SERVER FUR EINTREFFENDE E-MAILS        |                 |
|   | App Store             | Hostname grazilat                      |                 |
|   | Wallet & Apple Pay    | Benutzername test                      |                 |
|   |                       | Passwort                               |                 |
| Ŷ | Passwörter            |                                        |                 |
|   | Mail                  | SMTP 15 graziat >                      |                 |
| 0 | Kontakte              |                                        |                 |
|   | Kalender              | Frweitert                              |                 |
|   | Notizen               |                                        |                 |
|   | Erinnerungen          |                                        |                 |
| ~ | Freeform              |                                        |                 |
|   | Conselementes         |                                        |                 |

## E-Mail-Konto (z.B. graz1.at) auf iPad oder iPhone installieren

| 09:50 Frei | tag 25. Aug.          |                                |                                                |                              |                    | 🗢 100 % 💋       |
|------------|-----------------------|--------------------------------|------------------------------------------------|------------------------------|--------------------|-----------------|
|            | Einstellungen         |                                | < Accounts                                     | Test Ac                      | count Auf Graz1.at |                 |
| *          | Hintergrundbild       |                                |                                                |                              | _                  |                 |
|            | Siri & Suchen         | Account                        |                                                | SMTP                         |                    |                 |
|            | Apple Pencil          | PRIMÄRER SE                    | RVER                                           |                              |                    | test@graz1.at > |
|            | Touch ID & Code       | graz1.at                       |                                                | 16                           | Ein >              |                 |
|            | Batterie              |                                |                                                |                              |                    |                 |
|            | Datenschutz & Sicherł | ANDERE SMT                     | P-SERVER                                       |                              | _                  |                 |
|            |                       | Hinzufügen                     | 1                                              |                              | >                  |                 |
| A          | App Store             | Falls das Send<br>anderen SMTF | len mit dem primären Se<br>2-Server verwendet. | rver fehlschlägt, werden nac | cheinander die     |                 |
|            | Wallet & Apple Pay    |                                |                                                |                              |                    |                 |
|            |                       |                                |                                                |                              |                    |                 |
| 2          | Passwörter            |                                |                                                |                              |                    |                 |
|            | Mail                  |                                |                                                |                              |                    |                 |
|            | Kontakte              |                                |                                                |                              |                    |                 |
|            | Kalender              |                                |                                                |                              |                    |                 |
|            | Notizen               |                                |                                                |                              |                    |                 |
|            | Erinnerungen          |                                |                                                | _                            |                    |                 |
| ~          | Freeform              |                                |                                                |                              |                    |                 |
|            | Sprachmemos           |                                |                                                |                              |                    |                 |

09:50 Freitag 25 Aug

| 09:50 Fr | eitag 25. Aug.        |                   |                 |                      | 🗢 100 % 🚮       |
|----------|-----------------------|-------------------|-----------------|----------------------|-----------------|
|          | Einstellungen         | < .               | Accounts Test / | Account Auf Graz1.at |                 |
| **       | Hintergrundbild       | Abbrechen         | graz1.at        | Fertig               |                 |
|          | Siri & Suchen         |                   |                 |                      | test@reat at \  |
|          | Apple Pencil          | Server            |                 |                      | test@grazi.at > |
|          | Touch ID & Code       |                   |                 |                      | 18              |
|          | Batterie              | Hostname gra      | z1.at           |                      |                 |
|          | Datenschutz & Sicherł | Benutzername t    | est             |                      |                 |
|          |                       | Dessurert         |                 |                      |                 |
| Ą        | App Store             | Passwort          |                 |                      |                 |
| F        | Wallet & Apple Pav    | SSL verwenden     |                 |                      |                 |
|          |                       | Authentifizierung | 17              | Passwort >           |                 |
| P        | Passwörter            | Server-Port 25    |                 |                      |                 |
|          | Mail                  |                   |                 |                      |                 |
|          | Kontakte              |                   |                 |                      |                 |
|          | Kalender              |                   |                 |                      |                 |
|          | Notizen               |                   |                 |                      |                 |
| :        | Erinnerungen          |                   |                 |                      |                 |
| ~        | Freeform              |                   |                 |                      |                 |
|          | Sprachmemos           |                   |                 |                      |                 |

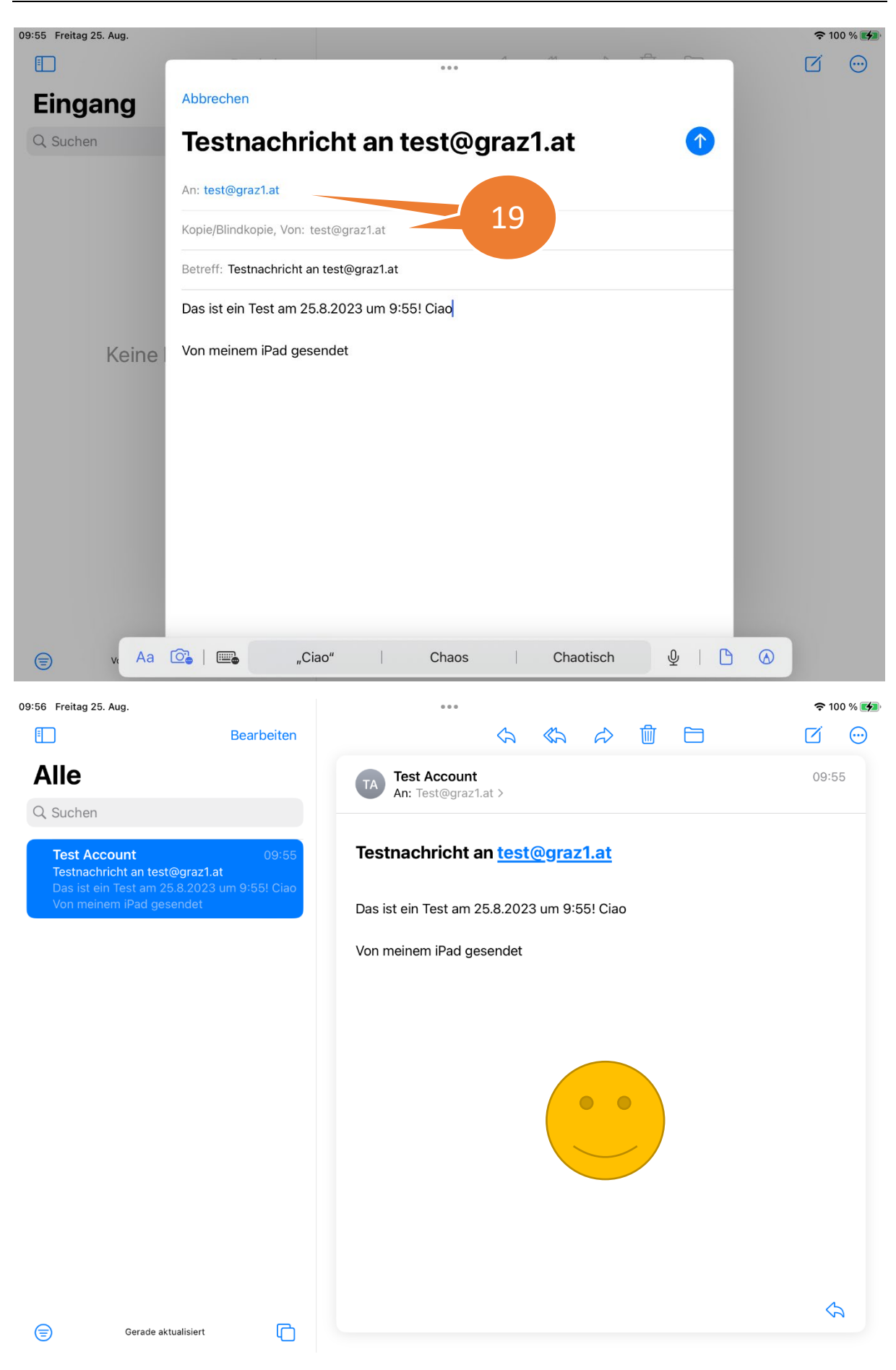